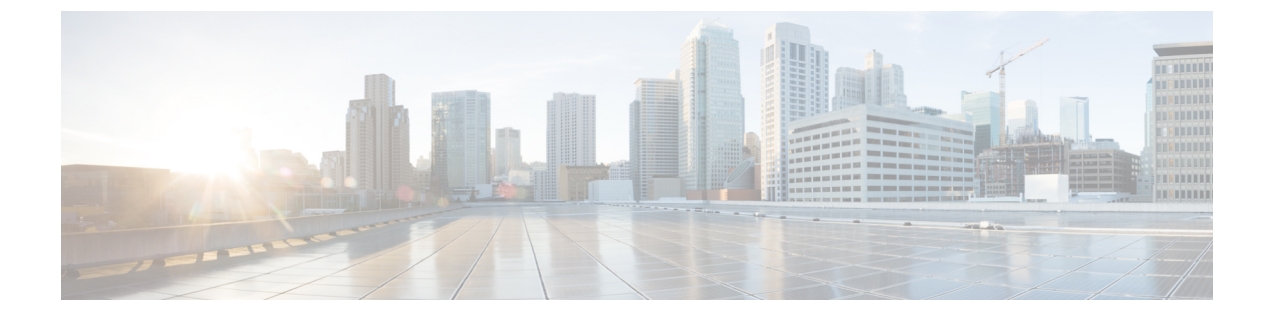

# 電話システムのモニタリング

- •電話システムの監視の概要(1ページ)
- Cisco IP 電話のステータス (1ページ)
- 再起動の理由 (8ページ)

## 電話システムの監視の概要

電話機および電話機 Web ページの電話機ステータス メニューを使用すると、電話機に関する さまざまな情報を表示できます。この情報には、次のものが含まれます。

- •機器情報
- ネットワークのセットアップ情報
- ネットワーク統計
- •デバイスログ
- ストリームの統計

この章では、電話機の Web ページから取得可能な情報について説明します。この情報は、電話機の操作のリモート モニタやトラブルシューティングに役立てることができます。

## Cisco IP 電話のステータス

ここでは、Cisco IP 電話のモデル情報、ステータスメッセージ、およびネットワーク統計を表示する方法について説明します。

- •[モデル情報(Model Information)]:電話機のハードウェアとソフトウェアに関する情報 を表示します。
- •[ステータス(Status)]メニュー:ステータスメッセージ、ネットワーク統計、および現 在のコールに関する統計を表示する画面にアクセスできます。

これらの画面に表示される情報は、電話機の操作のモニタやトラブルシューティングに役立て ることができます。

また、これらの情報の大半およびその他の関連情報は、電話機の Web ページからリモートで 取得することもできます。

### [電話の情報(Phone Information)] ウィンドウの表示

手順

ステップ1 [設定 (Settings)] ソフトキーを押します。

ステップ2 [ステータス (Status)]>[製品情報 (Product Information)]を選択します。

ユーザがセキュアまたは認証済みのサーバに接続している場合、サーバオプションの右側にある[電話の情報(Phone Information)] 画面に、対応するアイコン(錠前または証明書マーク) が表示されます。ユーザがセキュアまたは認証済みのサーバに接続していない場合、アイコン は表示されません。

ステップ3 [モデル情報 (Model Information)] 画面を終了するには、 うを押します。

### 電話の情報の表示

#### 手順

Cisco IP 電話の現在の状態を確認するには、[情報(Info)]タブをクリックします。

[情報(Info)]タブには、電話機統計や登録状況など、すべての電話機の内線番号に関する情報が表示されます。

### 電話機のステータスを表示

手順

- ステップ1 [設定 (Settings)]を押します。
- ステップ2 [ステータス (Status)]>[電話ステータス (Phone Status)]>[電話ステータス (Phone Status)] を選択します。

以下の情報を確認できます。

- •[経過時間(Elapsed time)]:システムを前回再起動してから経過した時間の合計。
- •[Tx(パケット)(Tx(Packets))]:電話機から送信されたパケット。
- [**Rx**(パケット) (**Rx** (Packets))]: 電話機で受信されたパケット。

### ダウンロード ステータスの表示

ユーザが電話機をうまく登録できないときに、電話機の Web ページからダウンロード状態を 表示できます。

#### 始める前に

電話管理の Web ページにアクセスします。電話機 ウェブインターフェイスへのアクセスを参照してください。

#### 手順

ステップ1 [情報(Info)]>[ダウンロードのステータス(Download Status)]を選択します。

ステップ2 ファームウェアアップグレードステータス、プロビジョニングステータス、カスタムCAステー タス、および画面ステータスの説明に従って、ファームウェアアップグレード、プロビジョニ ング、およびカスタムCAステータスの詳細を表示します。

### 電話機の IP アドレスの決定

DHCPサーバによりIPアドレスが割り当てられるため、電話機をブートアップして、サブネットワークに接続する必要があります。

#### 始める前に

電話管理の Web ページにアクセスします。電話機 ウェブインターフェイスへのアクセスを参照してください。

#### 手順

- ステップ1 [情報(Info)] > [ステータス(Status)] を選択します。
- **ステップ2** [Ipv4情報(IPv4 Information)]までスクロールします。[現在のIP(Current IP)]にIPアドレス が表示されます。

**ステップ3** [Ipv6情報(IPv6 Information)]までスクロールします。[現在のIP(Current IP)]にIPアドレス が表示されます。

### 音声品質のモニタリング

ネットワーク内で送受信されるコールの音声品質を測定するために、Cisco IP 電話では隠蔽イベントに基づく次の統計メトリックを使用します。DSP は、音声パケット ストリーム内でフレーム損失の部分をマスクするために、隠蔽フレームを再生します。

- ・フレーム損失率のメトリック:音声フレームの総数に対する秘匿フレームの比率を示します。直近フレーム損失率は、3秒ごとに計算されます。
- フレーム損失発生秒数のメトリック:損失フレームが原因でDSPが秘匿フレームを処理 する場合の処理秒数を示します。深刻な「フレーム損失発生秒数」は、DSPが5%を超え る隠蔽フレームを処理する場合の秒数です。

(注) フレーム損失率とフレーム損失発生秒数は、フレーム損失に基づいた主要な測定値です。フレーム損失率がゼロの場合は、IPネットワークが損失なく時間どおりにフレームやパケットを配信していることを示しています。

Cisco IP 電話 から音声品質メトリックにアクセスするには、[コール統計(Call Statistics)] 画 面を使用するか、または、リモートで[ストリーム統計(Streaming Statistics)] 画面を使用します。

## [コール統計(Call Statistics)] ウィンドウの表示

電話機の [コールの統計(Call Statistics)] 画面にアクセスすると、最新のコールのカウンタ、 統計、および音声品質メトリックを表示できます。

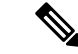

(注) また Web ブラウザを使用して [ストリームの統計(Streaming Statistics)] Web ページにアクセスすることにより、リモートでコール統計情報を表示することもできます。この Web ページには、電話機では表示できない追加の RTCP 統計が含まれています。

単一のコールが複数の音声ストリームを使用する場合がありますが、最後の音声ストリームに 関するデータだけがキャプチャされます。音声ストリームは、2つのエンドポイント間のパケッ トストリームです。一方のエンドポイントが保留になると、コールが引き続き接続されている 場合でも、音声ストリームは停止します。コールが再開されると、新しい音声パケットスト リームが開始され、以前のコールデータは新しいコールデータによって上書きされます。

[コール統計(Call Statistics)] 画面に音声ストリームに関する最新情報を表示するには、次の 手順を実行します。 手順

- ステップ1 [設定 (Settings)] ソフトキーを押します。
- ステップ2 [ステータス (Status)]>[電話のステータス (Phone Status)]>[コール統計 (Call statistics)] を選択します。

ステップ3 [ステータス (Status)]メニューを終了するには、[戻る (Back)] ちを押します。

### コール統計のフィールド

次の表に、[コール統計(Call Statistics)] 画面の項目を示します。

#### 表 1: Cisco IP 電話の [コール統計 (Call Statistics)]の項目

| 項目                        | 説明                                                                                                    |
|---------------------------|----------------------------------------------------------------------------------------------------|
| [受信コーデック(Receiver Codec)] | 受信した音声ストリームの種類(コーデック<br>からの RTP ストリーミング オーディオ):                                                                        |
|                           | • G.729                                                                                                    |
|                           | • G.722                                                                                                    |
|                           | • G.711 mu-law                                                                                                    |
|                           | • G.711 A-law                                                                                                    |
|                           | • OPUS                                                                                                    |
|                           | • iLBC                                                                                                    |
| 送信コーデック (Sender Codec)    | 送信した音声ストリームの種類(コーデック<br>からの RTP ストリーミング オーディオ):<br>・G.729<br>・G.722<br>・G.711 mu-law<br>・G.711 A-law<br>・OPUS<br>・iLBC |
| [受信サイズ(Receiver Size)]    | 受信中の音声ストリーム(RTP ストリーミン<br>グオーディオ)の音声パケットサイズ(ミリ<br>秒)。                                                                  |
| 送信サイズ(Sender Size)        | 送信中の音声ストリームの音声パケット サイ<br>ズ(ミリ秒)。                                                                                       |

I

| 項目                                     | 説明                                                                                                    |
|----------------------------------------|----------------------------------------------------------------------------------------------------|
| 受信パケット(Rcvr Packets)                   | <ul> <li>音声ストリームが開始されてから受信された</li> <li>RTP 音声パケットの数。</li> <li>(注) コールが保留されていた可能性があるため、この数値は、必ずしもコールが開始されてから受信された RTP音声パケットの数と同じであるとは限りません。</li> </ul>      |
| 送信パケット(Sender Packets)                 | <ul> <li>音声ストリームが開始されてから送信された</li> <li>RTP 音声パケットの数。</li> <li>(注) コールが保留されていた可能性があるため、この数値は、必ずしもコールが開始されてから送信された RTP音声パケットの数と同じであるとは限りません。</li> </ul>      |
| 平均ジッター(Avg Jitter)                     | 受信中の音声ストリームが開始されてから測定された、RTPパケットジッターの推定平均<br>値(パケットがネットワークを経由する際の<br>動的な遅延)(ミリ秒単位)。                                                                        |
| 最大ジッター(Max Jitter)                     | 受信中の音声ストリームが開始されてから測<br>定された最大ジッター(ミリ秒単位)。                                                                                                    |
| [受信破棄(Receiver Discarded)]             | 受信中の音声ストリームで廃棄された RTP パ<br>ケットの数(不良パケット、過度の遅延など<br>による)。<br>(注) シスコゲートウェイが生成したペイ<br>ロードタイプ 19 のコンフォートノ<br>イズパケットはこのカウンタを増分<br>するため、電話機はこれらのパケッ<br>トを破棄します。 |
| 受信喪失パケット(Rcvr Lost Packets)            | 失われた RTP パケット(転送中に喪失)。                                                                                                    |
| 音声品質メトリック(Voice Quality Metrics)       |                                                                                                    |
| 累積フレーム損失率(Cumulative Conceal<br>Ratio) | 隠蔽フレームの総数を、音声ストリームの開<br>始以降に受信された音声フレームの総数で割っ<br>た値。                                                                                                    |

| 項目                                           | 説明                                                                                                    |
|----------------------------------------------|----------------------------------------------------------------------------------------------------|
| 直近フレーム損失率(Interval Conceal Ratio)            | アクティブな音声に先行する3秒間の間隔に<br>おける、音声フレームに対する隠蔽フレーム<br>の比率。音声アクティビティ検出(VAD)を<br>使用する場合は、アクティブな音声を3秒集<br>めるために、もっと長い間隔が必要になる可<br>能性があります。 |
| 最大フレーム損失率(Max Conceal Ratio)                 | 音声ストリームの開始以降、最も高い間隔の<br>損失率。                                                                                                    |
| [フレーム損失発生秒数(Conceal Seconds)]                | <ul> <li>音声ストリームの開始以降、隠蔽イベント(フレーム損失)があった秒数([深刻なフレーム<br/>損失発生秒数(Severely Conceal Secs)]の値を<br/>含む)。</li> </ul>                     |
| [深刻なフレーム損失発生秒数(Severely<br>Conceal Seconds)] | 音声ストリームの開始以降、5%を超える隠<br>蔽イベント(フレーム損失)があった秒数。                                                                                      |
| 遅延                                           | ネットワーク遅延の推定値(ミリ秒単位)。<br>ラウンドトリップ遅延の実行中の平均値を表<br>します。これは、RTCP 受信レポートブロッ<br>クの受信時に測定されます。                                           |

### 設定ユーティリティでのカスタマイズ状態の表示

EDOS サーバからの RC ダウンロードが完了すると、Web インターフェイスで電話機のカスタ マイズ状態を表示できます。

リモートカスタマイズ状態の説明は次のとおりです。

- •[オープン(Open)]:電話機が初めて起動し、設定されていません。
- •[中断(Aborted)]:リモートカスタマイズが、DHCPオプションなどの他のプロビジョニ ングのために中断されました。
- [待機中(Pending)]: プロファイルが EDOS サーバからダウンロードされました。
- [カスタム待機中(Custom-Pending)]:電話機が EDOS サーバからリダイレクト URL をダ ウンロードしました。
- ・[取得済み(Acquired)]: EDOS サーバからダウンロードされたプロファイルに、プロビジョニング設定のリダイレクト URL があります。プロビジョニング サーバからのリダイレクト URL のダウンロードが正常に完了した場合、この状態が示されます。
- [利用不可(Unavailable)]: EDOS サーバが空のプロビジョニングファイルで応答し、HTTP 応答が 200 OK だったため、リモートカスタマイズが停止しました。

手順

- ステップ1 電話機の Web ページで、[管理者ログイン(Admin Login)] > [情報(Info)] > [ステータス (Status)] を選択します。
- **ステップ2** [製品情報 (Product Information)] セクションで、[カスタマイズ (Customization)] フィールド に電話機のカスタマイズ状態を表示できます。

プロビジョニングが失敗した場合は、同じページの[プロビジョニングステータス (Provisioning Status)]に詳細を表示できます。

## 再起動の理由

電話機には、電話機が更新または再起動された5つの最新の理由が保存されます。電話機が工 場出荷時の初期状態にリセットされると、この情報は削除されます。

| 理由(Reason)  | 説明                                                                           |
|-------------|------------------------------------------------------------------------------|
| アップグレード     | 再起動はアップグレード操作(アップグレー<br>ドが完了したか失敗したかに関係なく)の結<br>果です。                         |
| プロビジョニング    | 再起動は、IPフォンの画面または電話機の<br>Webユーザインターフェイスを使ってパラ<br>メータ値が変更された結果、または同期の結<br>果です。 |
| SIP によるトリガー | 再起動は、SIP要求によってトリガーされました。                                                     |
| RC          | 再起動は、リモートカスタマイズの結果トリ<br>ガーされました。                                             |
| ユーザによるトリガー  | ユーザがコールド リブートを手動でトリガー<br>しました。                                               |
| IP の変更      | 電話機のIPアドレスが変更された後、再起動<br>がトリガーされました。                                         |

次の表で、Cisco IP 電話の再起動と更新の理由を説明します。

次の方法で再起動履歴を表示できます。

・電話機の Web ユーザインターフェイスから

• IP フォンの画面から

• 電話機のステータス ダンプ ファイルから(http://*phoneIP*/status.xml or http://*phoneIP*/admin/status.xml)

### 電話機 Web ユーザ インターフェイスの再起動履歴

情報 > システムステータスページ、 再起動歴史 デバイス再起動履歴、5 つの最も最近再起動日付と時刻、および再起動の理由にセクションが表示されます。各フィールドには、再起動の理由と、再起動が実行されたことを示すタイム スタンプが表示されます。

例:

Reboot Reason 1: [08/13/14 06:12:38] User Triggered Reboot Reason 2: [08/10/14 10:30:10] Provisioning Reboot Reason 3: [08/10/14 10:28:20] Upgrade

再起動歴史を逆の順に表示します。最も最近の再起動の理由で表示されます 再起動理由1。

### Cisco IP 電話 画面の再起動履歴

[設定(Settings)]キーを押します。ナビゲーションキーを使用して、**[ステータス(Status)]**> **[再起動履歴(Reboot History)]**メニューをスクロールして選択します。[再起動履歴(Reboot History)]ウィンドウで、再起動エントリをスクロールし、電話機のWebユーザインターフェ イスに表示されるシーケンスと同様に、時間的な流れとは逆の順序で表示されます。

## ステータス ダンプ ファイルの再起動履歴

再起動履歴は、ステータス ダンプ ファイル(http://*<phone\_IP\_address>/admin/status.xml*)に保存されます。

このファイルでは、次の例に示すように、タグ **Reboot\_Reason\_1** ~ Reboot\_Reason\_3 に再起動 履歴が保存されます。

```
<Reboot_History>
<Reboot_Reason_1>[08/10/14 14:03:43]Provisioning</Reboot_Reason_1>
<Reboot_Reason_2>[08/10/14 13:58:15]Provisioning</Reboot_Reason_2>
<Reboot_Reason_3>[08/10/14 12:08:58]Provisioning</Reboot_Reason_3>
<Reboot_Reason_4>
<Reboot_Reason_5>
<Reboot_History/>
```

I